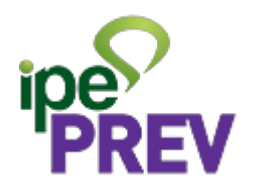

## IF-RHE - Dependentes Previdenciários

Versão :1.1

Data : 31/08/2023

## Sumário

- 1 Dependente Previdenciário
- 2 Login
- 3 Recadastramento e Alteração de Dados
- 4 Dependentes Previdenciários
- 4.1 Como posso incluir um novo dependente ?

4.2 - Como posso realizar a alteração de dados de um dependente já cadastrado?

4.3 - Como posso excluir um dependente ou dependência?

4.4 - Concluir Processo

### 1 - Dependente Previdenciário

Legislação base: Lei Complementar 15.142/18 e Instrução Normativa IPE Prev nº 13, DE 18 DE JULHO DE 2023

. A inscrição no Cadastro de Dependentes Previdenciário (CDP) tem como objetivo a centralização, junto ao Sistema RHE, dos possíveis beneficiários à habilitação do benefício pensão por morte;

. Os dados cadastrados são de única responsabilidade do servidor e não precisarão ser comprovados com envio de documentos no momento da inscrição no cadastro;

. A inscrição no CDP não dispensa a apresentação dos documentos comprobatórios que serão exigidos no momento do requerimento de habilitação à pensão por morte, conforme disposto nos Anexos da <u>Instrução</u> <u>Normativa IPE Prev nº 13, DE 18 DE JULHO DE 2023</u>

. São dependentes previdenciários, desde que devidamente comprovados os requisitos na data do óbito do segurado, conforme legislação vigente:

I. o cônjuge;

II. o cônjuge divorciado ou separado judicialmente ou de fato e o ex-companheiro ou a ex-companheira com percepção de pensão alimentícia estabelecida judicial ou extrajudicialmente;

III. a companheira ou o companheiro em união estável;

IV. o filho não emancipado, de qualquer condição, que atenda a 1 (um) dos seguintes requisitos:

a) menor de 21 (vinte e um) anos;

b) menor de 24 (vinte e quatro) anos, quando solteiros e estudantes de segundo grau e universitários;

c) inválido;

d) com deficiência grave, nos termos do regulamento; ou

e) com deficiência intelectual ou mental, nos termos do regulamento;

V. os pais dependentes economicamente do servidor; e

VI. O irmão não emancipado de qualquer condição, dependente economicamente do servidor e que atenda a um dos requisitos previstos no inciso IV deste artigo.

\*\* Equiparam-se a filho, nas condições do inciso IV acima, o enteado e o menor que, por determinação judicial, esteja sob a tutela ou a guarda do servidor e vivam sob sua dependência econômica.

\*\* O servidor que tenha dependente previdenciário enquadrado no inciso II, deverá realizar a inscrição de seus dependentes no CDP por intermédio do seu respectivo departamento de Recursos Humanos.

### 2 - Login

Como acessar o IF-RHE para adicionar ou alterar dados de dependente (filho, companheiro...) ou dependência (Abono Família, Imposto de Renda, Previdenciário)?

https://www.ifrhe.rs.gov.br/

Informar CPF e senha OU entrar com gov.br

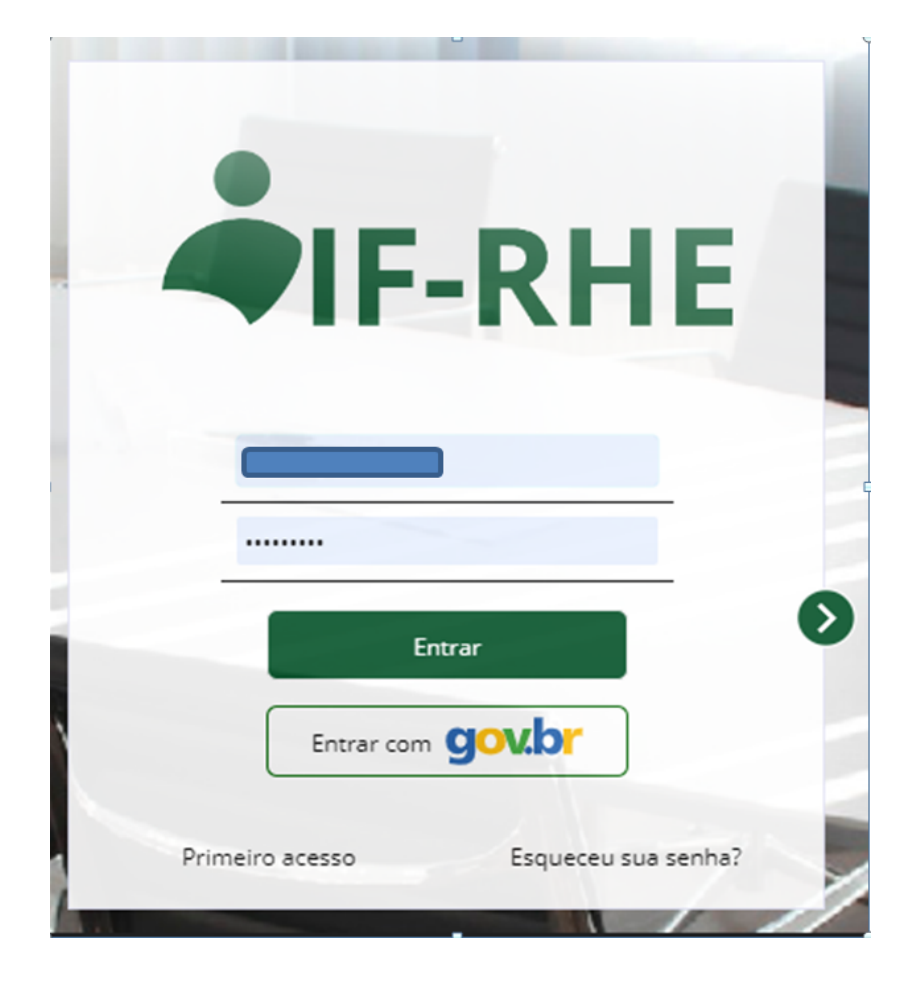

## 3 - Recadastramento e Alteração de Dados

Se for o período do seu recadastramento anual, abrir o processo <<*RECADASTRAMENTO ANUAL* >> , caso contrário clicar no botão <>

| homologação<br>FIF-RHE                  |    |
|-----------------------------------------|----|
| Férias >                                |    |
| Lançamento de Frequência                |    |
| Recadastramento                         |    |
| Atestação                               |    |
| Processos                               |    |
| Recadastramento e<br>Alteração de Dados | -  |
| Atestadores                             | l, |

#### Selecionar opção

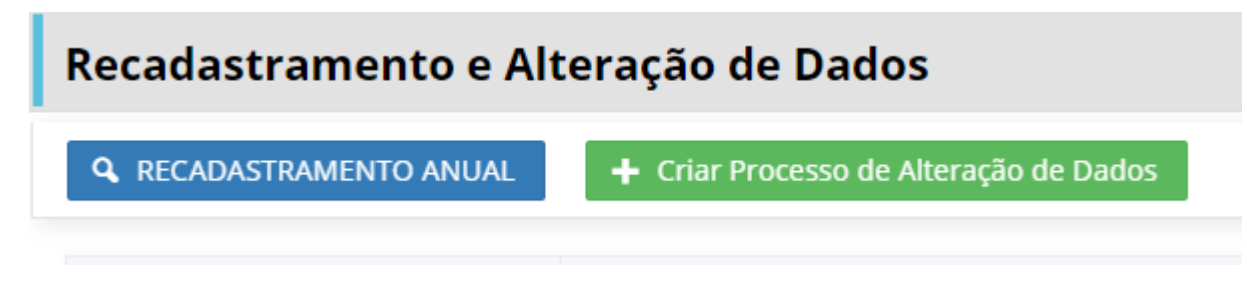

#### Criar Processo de Alteração de Dados

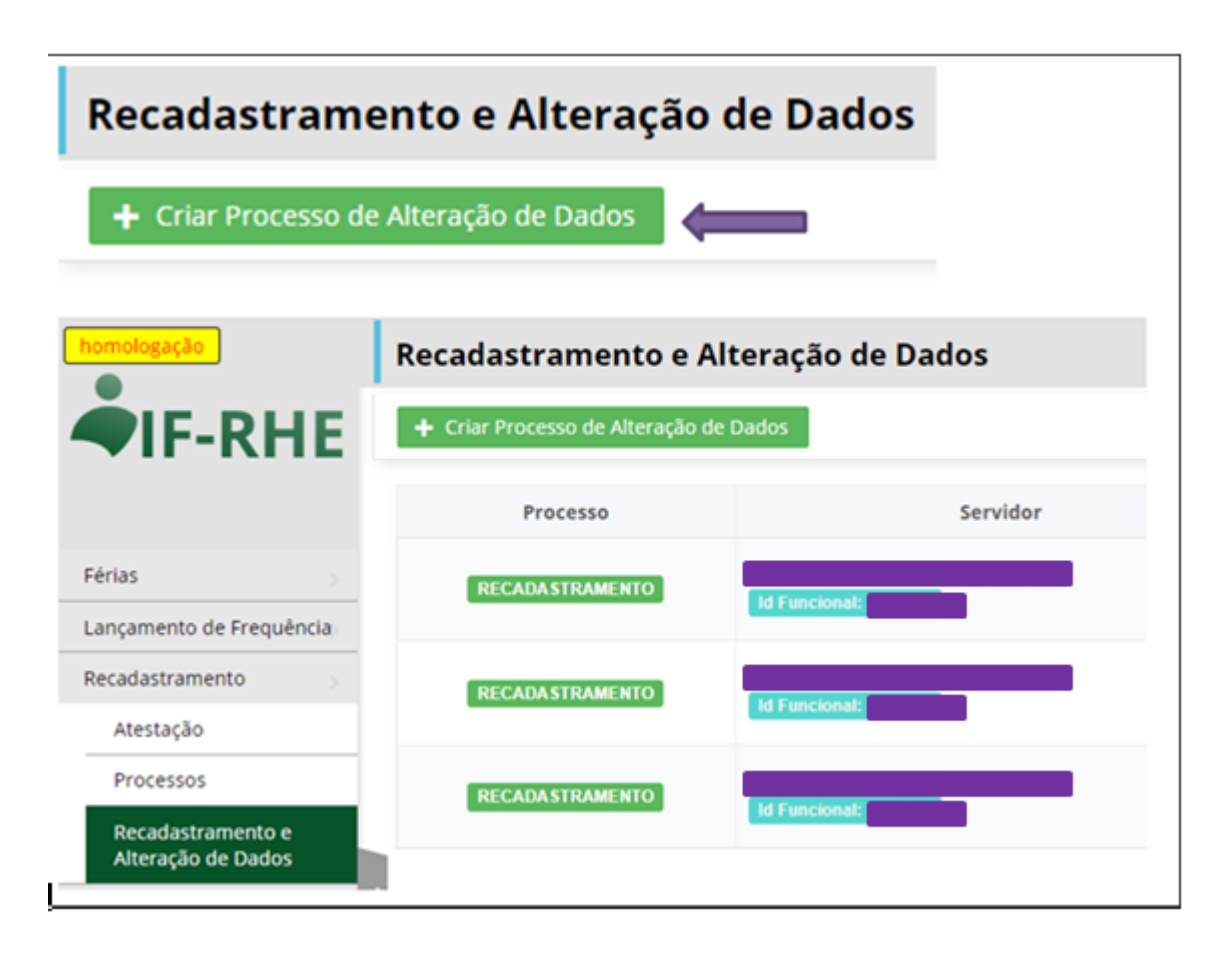

Aviso !!!

Automático ao criar processo de alteração de dados

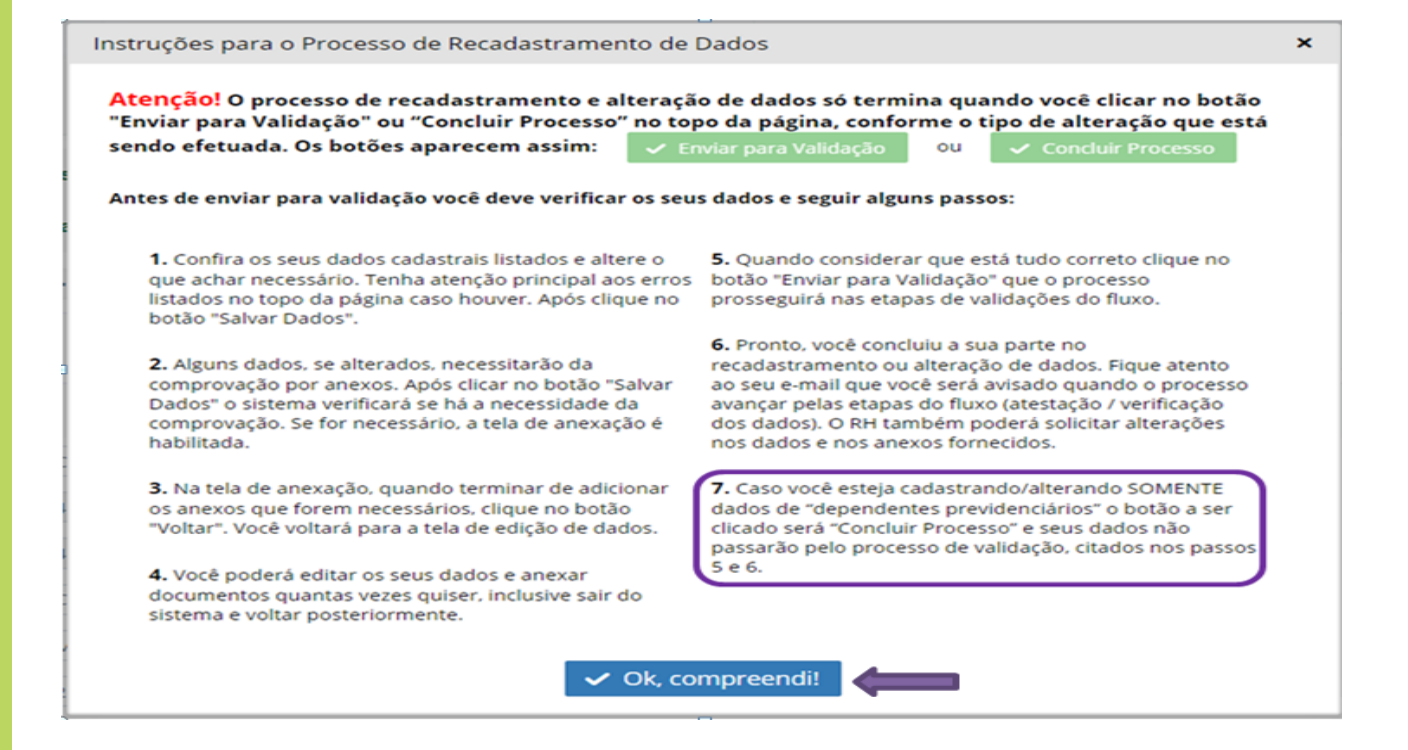

#### 4 - Dependentes Previdenciários

Seus dados cadastrais aparecerão e no final da página a aba de dependentes.

Alerta: "As alterações realizadas no cadastro de dependente previdenciário não serão validadas pelo setor de RH"

#### botão <>

|   | Recadastramento e Alteração de Dados |                      |                                       |                            |                             |                                                  |       |            | Notificação 🧿          | Carmen Lucia Schirmer     | Saldanha 🕹                       | Configurações 🔧 | Logout 🔶 |
|---|--------------------------------------|----------------------|---------------------------------------|----------------------------|-----------------------------|--------------------------------------------------|-------|------------|------------------------|---------------------------|----------------------------------|-----------------|----------|
|   | € Volta                              | K Excluir Pro        | Cesso Salvar Dado                     | Adicionar Anexos           | 🗸 Enviar para Validação     | • Ver Instruções                                 |       |            |                        |                           |                                  |                 |          |
|   |                                      | Processo             |                                       | Servi                      | idor                        |                                                  |       | Statur     |                        |                           |                                  | Data            |          |
|   |                                      | ALTERAÇÃO DE DAD     | 05 Id Func                            | ionat                      |                             | Novo Processo<br>Etapa: SERVICOR<br>Responsável: | 1     |            |                        |                           | Alteração:<br>Criação: <b>07</b> | /06/2023        |          |
|   | Atualiz                              | te os dados cadastr  | ais caso necessário. Aj               | pós Salve os dados, insira | anexos e envie para valida  | ação:                                            |       |            |                        |                           |                                  |                 |          |
|   | As alte                              | erações realizadas r | o cadastro do depende                 | nte previdenciário não se  | rão validadas pelo setor de | RH                                               |       |            |                        |                           |                                  |                 |          |
| I | + Abrir                              | todos os agrupadores | <ul> <li>Fechar todos os a</li> </ul> | grupadores                 |                             |                                                  |       |            |                        |                           |                                  |                 |          |
| 1 | +                                    | Anexos               |                                       |                            |                             |                                                  |       |            |                        |                           |                                  |                 |          |
|   | +                                    | Dados Pessoais       |                                       |                            |                             |                                                  |       |            |                        |                           |                                  |                 |          |
|   | +                                    | Documentos           |                                       |                            |                             |                                                  |       |            |                        |                           |                                  |                 |          |
|   | +                                    | Endereço             |                                       |                            |                             |                                                  |       |            |                        |                           |                                  |                 |          |
|   | -                                    | Dependentes          |                                       |                            |                             |                                                  |       |            |                        |                           |                                  |                 |          |
|   | + Adk                                | ionar Dependente     |                                       |                            |                             |                                                  |       |            |                        |                           |                                  |                 |          |
| I | 1                                    | Dependente           | CPF                                   | Nor                        | ne                          | Parentesco                                       | Idade | Estudante? | Pensão<br>Alimentícia? | Excepcional/<br>Inválido? | Abono?                           | IR?             |          |

### 4.1 - Como posso incluir um novo dependente ?

#### **Dados Pessoais**

. Preencher os dados pessoais; Para Dependente Previdenciário é obrigatório informar e-mail e celular. . Escolher a(s) dependência(s) as quais o seu novo dependente tem direito: IR, Abono Família, Previdenciário (escolher "Não adicionar Dependências" para dependentes sem direito a IR e Abono Família, mas com direito a auxílio creche);

. Atenção!!! Não se deve incluir um novo dependente digitando em cima do nome de outro dependente já existente

| Cadastro de Dependentes   | × |
|---------------------------|---|
| ← Voltar Salvar X Excluir |   |
| Dependente 02 ADICIONADO  |   |
| + Dados Pessoais          |   |
| + Dependências            |   |
| + Documentos              |   |
|                           |   |

| Cadastro de Dependentes                                                                                    |  |
|----------------------------------------------------------------------------------------------------|--|
| ← Voltar Salvar X Excluir                                                                                  |  |
| 🔺 É obrigatório informar o CPF para Dependente Previdenciário.                                             |  |
| 🛦 É obrigatório informar o E-mail para Dependente Previdenciário.                                          |  |
| A É obrigatório informar o número do Celular para Dependente Previdenciário.                               |  |
| A É obrigatório informar a Certidão de Nascimento para Dependente Previdenciário.                          |  |
| 🔺 É obrigatório informar ao menos um dos documentos: Registro Geral ou Certidão de Nascimento / Casamento. |  |

| Voltar     Salvar     Salvar     Salvar |                         |
|-----------------------------------------|-------------------------|
| — Dados Pessoais                        |                         |
| Nome:                                   | Borges de Medeiros      |
| Parentesco:                             | Filho(a)                |
| Data Nascimento:                        | 05/02/2023              |
| CPF:                                    | 380.473.750-16          |
| Id Funcional Dependente:                | 0                       |
| Sexo:                                   | Masculino 🗸             |
| CEP:                                    | 90110900                |
| Estado:                                 | Rio Grande do Sul       |
| Município:                              | PORTO ALEGRE ①          |
| Bairro:                                 | PRAIA DE BELAS          |
| Tipo de logradouro:                     | Avenida 🗸               |
| Endereço:                               | BORGES DE MEDEIROS 1945 |
| Número:                                 | 1945                    |
| Complemento:<br>(Opcional)              |                         |
| Telefone fixo:                          |                         |
| Telefone móvel:                         | (51) 99985-6541         |
| E-mail:                                 | borges@gmail.com        |

#### Dependências

#### PREVIDENCIÁRIO:

- entrar na tela de dados do dependente;
- na aba Dependências clicar no botão da < Dependente Previdenciário >
- se dependente com parentesco 'filho(a)' informar os dados da certidão de nascimento
- · se dependente com parentesco 'conjuge' informar os dados da certidão de casamento
- Legislação: LC 15.142/2018

| Cadastro de Dependentes ×                                                                                        |  |  |  |  |  |  |
|----------------------------------------------------------------------------------------------------|--|--|--|--|--|--|
| ← Voltar Salvar X Excluir                                                                                        |  |  |  |  |  |  |
| A Dependentes adicionados devem possuir no mínimo uma dependência vigente.                                       |  |  |  |  |  |  |
| Dependente 02 - Borges de Medeiros - ADICIONADO                                                                  |  |  |  |  |  |  |
| 🕂 Dados Pessoais                                                                                                 |  |  |  |  |  |  |
| — Dependências                                                                                                   |  |  |  |  |  |  |
| + Adicionar Imposto de Renda + Adicionar Abono Família + Adicionar Dependente Previdenciário + Adicionar Auxílio |  |  |  |  |  |  |
| Nenhuma dependência cadastrada                                                                                   |  |  |  |  |  |  |
| + Documentos                                                                                                    |  |  |  |  |  |  |

| Cadastro de Dependentes                                                                                                    | × |
|----------------------------------------------------------------------------------------------------|---|
| ← Voltar Salvar × Excluir                                                                                                    |   |
| Dependente 02 ADICIONADO                                                                                                    |   |
| + Dados Pessoais                                                                                                    |   |
| — Dependências                                                                                                    |   |
| Quais Dependências Adicionar?       Imposto de Renda         Abono Família       Dependente Previdenciário         Auxílio       Auxílio |   |
| Nenhuma dependência cadastrada                                                                                                    |   |
| + Documentos                                                                                                    |   |
|                                                                                                    |   |

#### **Documentos**

Lembre-se de incluir documentos comprobatórios dos dados dos documentos informados, na área de anexos, se **Dependente Previdenciario** não é necessário.

| Cadastro de Dependentes   | × |
|---------------------------|---|
| ← Voltar Salvar × Excluir |   |
| Dependente 02 ADICIONADO  |   |
| + Dados Pessoais          |   |
| + Dependências            |   |
| + Documentos              |   |
|                           |   |

| Cadastro de Dependentes           |                   |  |  |  |
|-----------------------------------|-------------------|--|--|--|
| ← Voltar Salvar X E               | xcluir            |  |  |  |
| — Documentos                      |                   |  |  |  |
| Registro Geral:                   |                   |  |  |  |
| Número:                           |                   |  |  |  |
| Tipo:                             | Selecione 🗸       |  |  |  |
| Órgão Expedidor:                  | Selecione 🗸       |  |  |  |
| Data Expedição:                   |                   |  |  |  |
| Estado:                           |                   |  |  |  |
| Certidão de Nascimento / Casament | to:               |  |  |  |
| Tipo Documento:                   | Nascimento 🗸      |  |  |  |
| Número:                           | 123               |  |  |  |
| Livro:                            | 44                |  |  |  |
| Folha:                            | 54                |  |  |  |
| Cartório:                         | 1 registro civil  |  |  |  |
| Estado:                           | Rio Grande do Sul |  |  |  |
| Município:                        | PORTO ALEGRE      |  |  |  |
| Matrícula:                        | 123457845122669   |  |  |  |

Salvar

| Cadastro de Dependentes ×                                         |                                                                              |                          |                   |  |  |  |  |
|-------------------------------------------------------------------|------------------------------------------------------------------------------|--------------------------|-------------------|--|--|--|--|
| ← Voltar Salvar X Excluir                                         |                                                                              |                          |                   |  |  |  |  |
| 🛦 É obrigatório informar o E-mail para Dependente Previdenciário. |                                                                              |                          |                   |  |  |  |  |
| A É obrigatório informar o número do Celul                        | 🛦 É obrigatório informar o número do Celular para Dependente Previdenciário. |                          |                   |  |  |  |  |
| A É obrigatório informar a Certidão de Nasc                       | imento para Dependente                                                       | Previdenciário.          |                   |  |  |  |  |
| A É obrigatório informar ao menos um dos o                        | documentos: Registro Gera                                                    | al ou Certidão de Nascim | ento / Casamento. |  |  |  |  |
| Dependente 02 - Borges de Medeiros - ADICIONADO                   |                                                                              |                          |                   |  |  |  |  |
| + Dados Pessoais                                                  | + Dados Pessoais                                                             |                          |                   |  |  |  |  |
| — Dependências                                                    |                                                                              |                          |                   |  |  |  |  |
| + Adicionar Imposto de Renda + Adicionar                          | Abono Família 🛛 🕂 Adicion                                                    | ar Auxílio               |                   |  |  |  |  |
| Tipo:                                                             | Início                                                                       | Término                  | Vigente?          |  |  |  |  |
| ADICIONADA - Dependente Previdenciário 07/06/2023 Sim X Excluir   |                                                                              |                          |                   |  |  |  |  |
| + Documentos                                                      |                                                                              |                          |                   |  |  |  |  |

## 4.2 - Como posso realizar a alteração de dados de um dependente já cadastrado?

#### Atenção!!!

• Caso você vá fechar todas as dependências ou elas já estejam fechadas, não é necessário alterar dados pessoais ou de documentos.

| Cadastro de Dependentes ×                                       |                         |            |          |  |  |  |
|-----------------------------------------------------------------|-------------------------|------------|----------|--|--|--|
| ← Voltar Salvar X Excluir                                       |                         |            |          |  |  |  |
| Dependente 02 - Borges de Medeiros - ADICIONADO                 |                         |            |          |  |  |  |
| 🕂 Dados Pessoais                                                |                         |            |          |  |  |  |
| — Dependências                                                  |                         |            |          |  |  |  |
| + Adicionar Imposto de Renda + Adicionar                        | Abono Família 🕂 Adicion | ar Auxílio |          |  |  |  |
| Тіро:                                                           | Início                  | Término    | Vigente? |  |  |  |
| ADICIONADA - Dependente Previdenciário 07/06/2023 Sim X Excluir |                         |            |          |  |  |  |
| + Documentos                                                    |                         |            |          |  |  |  |

# 4.3 - Como posso excluir um dependente ou dependência?

O RHE é um sistema que tem por princípio guardar o histórico (temporalidade), logo, uma vez que tenha sido cadastrado dependentes com ou sem dependências, não há mais como excluí- los.

Se excluirmos os dependentes ou dependências, isso poderá afetar a folha de pagamento. Poderia causar, por exemplo, recolhimento de abono família retroativo.

Então, a regra no RHE é fechar todas as dependências do dependente, tornando, assim, sem efeito, na atualidade, o cadastro do dependente ou dependência. Neste caso, de fechamento de todas as dependências, não é preciso alterar qualquer outra informação tanto de dados pessoais, quanto de documentos do dependente.

Para fechar as dependências:

na aba Dependentes, na linha do nome do dependente, clicar no botão <Excluir>;

| Cadastro de Dependentes ×                                       |                         |            |          |  |  |  |  |
|-----------------------------------------------------------------|-------------------------|------------|----------|--|--|--|--|
| ← Voltar Salvar X Excluir                                       |                         |            |          |  |  |  |  |
| Dependente 02 - Borges de Medeiros - ADICIONADO                 |                         |            |          |  |  |  |  |
| + Dados Pessoais                                                |                         |            |          |  |  |  |  |
| — Dependências                                                  | — Dependências          |            |          |  |  |  |  |
| + Adicionar Imposto de Renda + Adicionar                        | Abono Família 🕂 Adicion | ar Auxílio |          |  |  |  |  |
| Тіро:                                                           | Início                  | Término    | Vigente? |  |  |  |  |
| ADICIONADA - Dependente Previdenciário 07/06/2023 Sim X Excluir |                         |            |          |  |  |  |  |
| + Documentos                                                    |                         |            |          |  |  |  |  |

#### 4.4 - Concluir Processo

| Recadastramento e Alteração de Dados                                                           |               |                                                  | Carmen Lucia Schirmer Saldanha Å | Configurações 🔧 | Logout $\rightarrow$ |  |  |  |
|------------------------------------------------------------------------------------------------|---------------|--------------------------------------------------|----------------------------------|-----------------|----------------------|--|--|--|
| ← Voltar X Excluir Processo Salvar Dados Adicionar Anexos ✓ Concluir Processo ● Ver Instruções |               |                                                  |                                  |                 |                      |  |  |  |
| Processo                                                                                       | Servidor      | Status                                           |                                  | Data            |                      |  |  |  |
| ALTERAÇÃO DE DADOS                                                                             | ld Funcional: | Novo Processo<br>Etapas, standon<br>Responsável: | Alteração<br>Criação: 6          | :<br>17/06/2023 |                      |  |  |  |

| Recadastramento e Alteração de Dados   |              |                                                 |        | Carmen Lucia Schirmer Saldanha 🖁          | Configurações ◀ Logout → |  |  |  |
|----------------------------------------|--------------|-------------------------------------------------|--------|-------------------------------------------|--------------------------|--|--|--|
| + Criar Processo de Alteração de Dados |              |                                                 |        |                                           |                          |  |  |  |
| Processo                               | Servidor     | Status                                          |        | Data                                      | Processo                 |  |  |  |
| ALTERAÇÃO DE DADOS                     | M Functional | Processo Finalizado<br>Etapa: 69<br>Responsível | A<br>C | teração: 07/06/2023<br>riação: 07/06/2023 | Q. Ver Processo          |  |  |  |

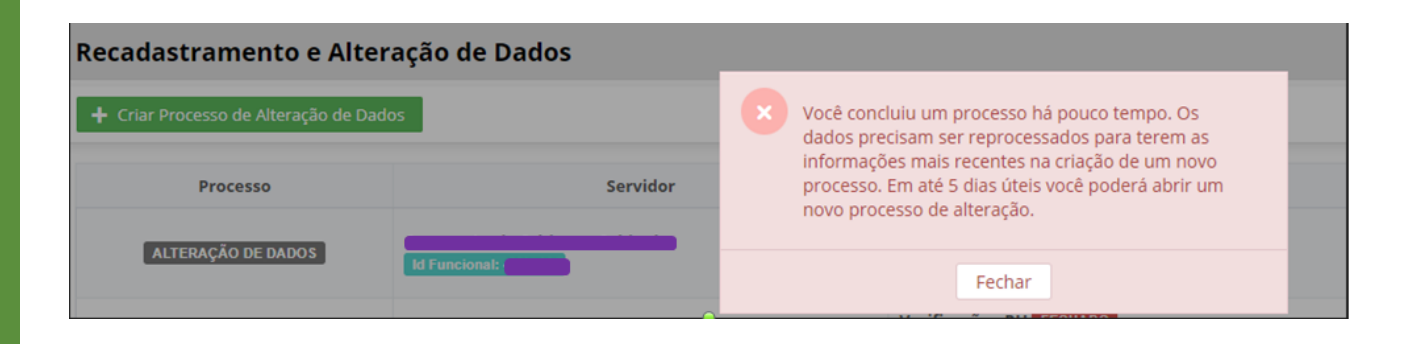